# AVC (Application Visibility and Control)

#### Inhalt

<u>Frage</u> <u>Umgebung</u> <u>Zugehörige Informationen</u>

#### Frage

Wie aktiviere ich die Application Visibility Control (Anwendungstransparenzkontrolle) auf der Websicherheits-Appliance?

## Umgebung

AsyncOS 7.x und höher

Über die GUI:

- Navigieren Sie zur Seite Sicherheitsdienste > Kontrollen für akzeptable Nutzung.
- Klicken Sie auf Globale Einstellungen bearbeiten. Die Seite Einstellungen für Kontrollen für akzeptable Nutzung bearbeiten wird angezeigt.
- Überprüfen Sie, ob die Eigenschaft Kontrollen für akzeptable Nutzung aktivieren aktiviert ist.
- Wählen Sie im Bereich Acceptable Use Controls Service (Kontrollen f
  ür akzeptable Nutzung) die Option Cisco IronPort Web Usage Controls (Cisco IronPort-Webnutzungssteuerelemente) aus, und wählen Sie dann Enable Application Visibility and Control (Anwendungstransparenz und -kontrolle aktivieren) aus.
- Senden und bestätigen Sie Ihre Änderungen.

### Zugehörige Informationen

- Blockieren von Facebook-Chat mit Anwendungstransparenz und -kontrolle
- Blockieren der Dateiübertragung innerhalb des Yahoo Messenger mithilfe von Anwendungstransparenz und -kontrolle